### DR 1054 M

#### Memo EFIS – Opérations de base

MAJ 23/05/2024

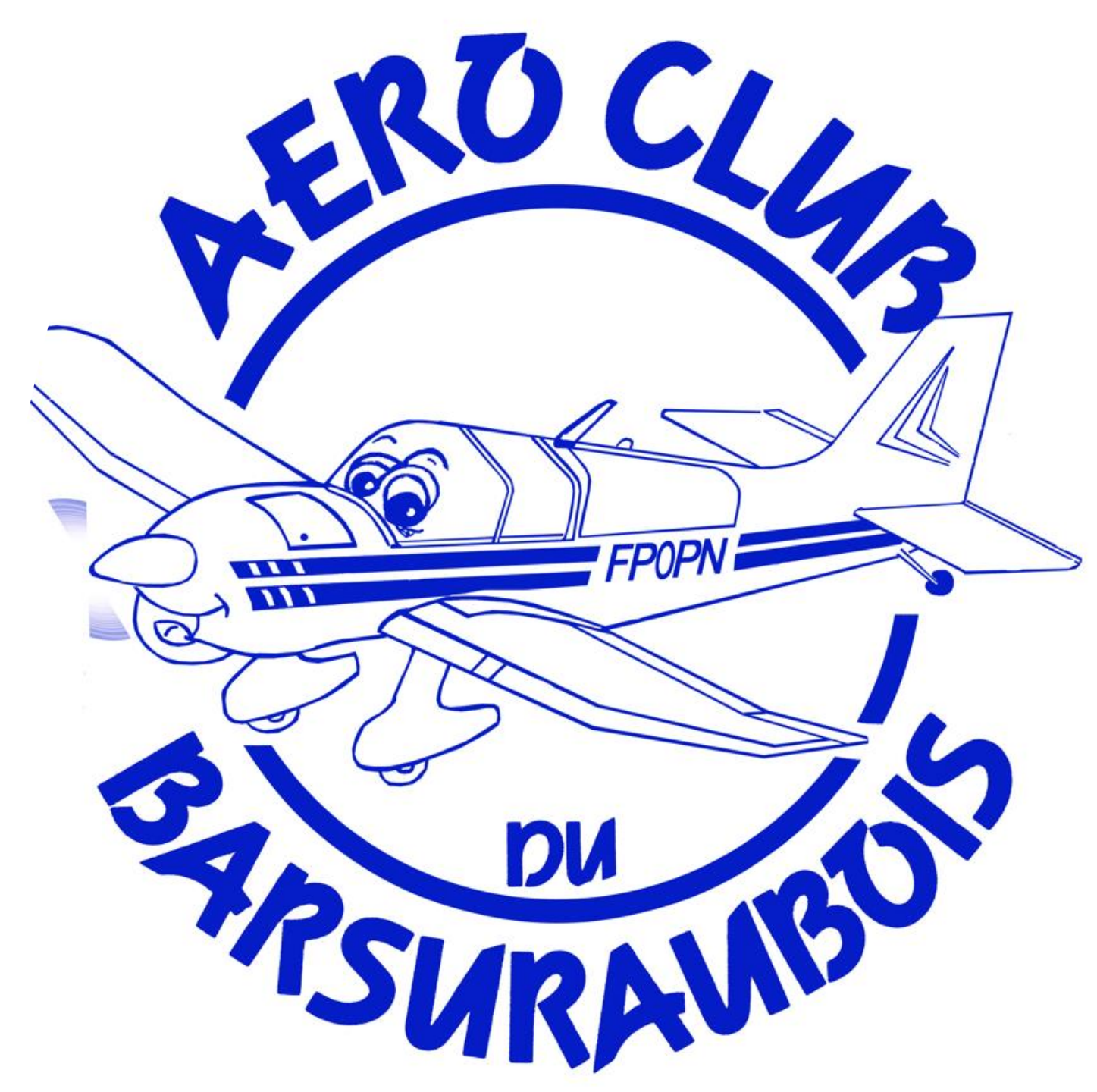

### Mettre fin à une NAV en cours

### Mettre fin à une NAV en cours

Si une NAV est active vous pouvez voir les infos suivantes à l'écran

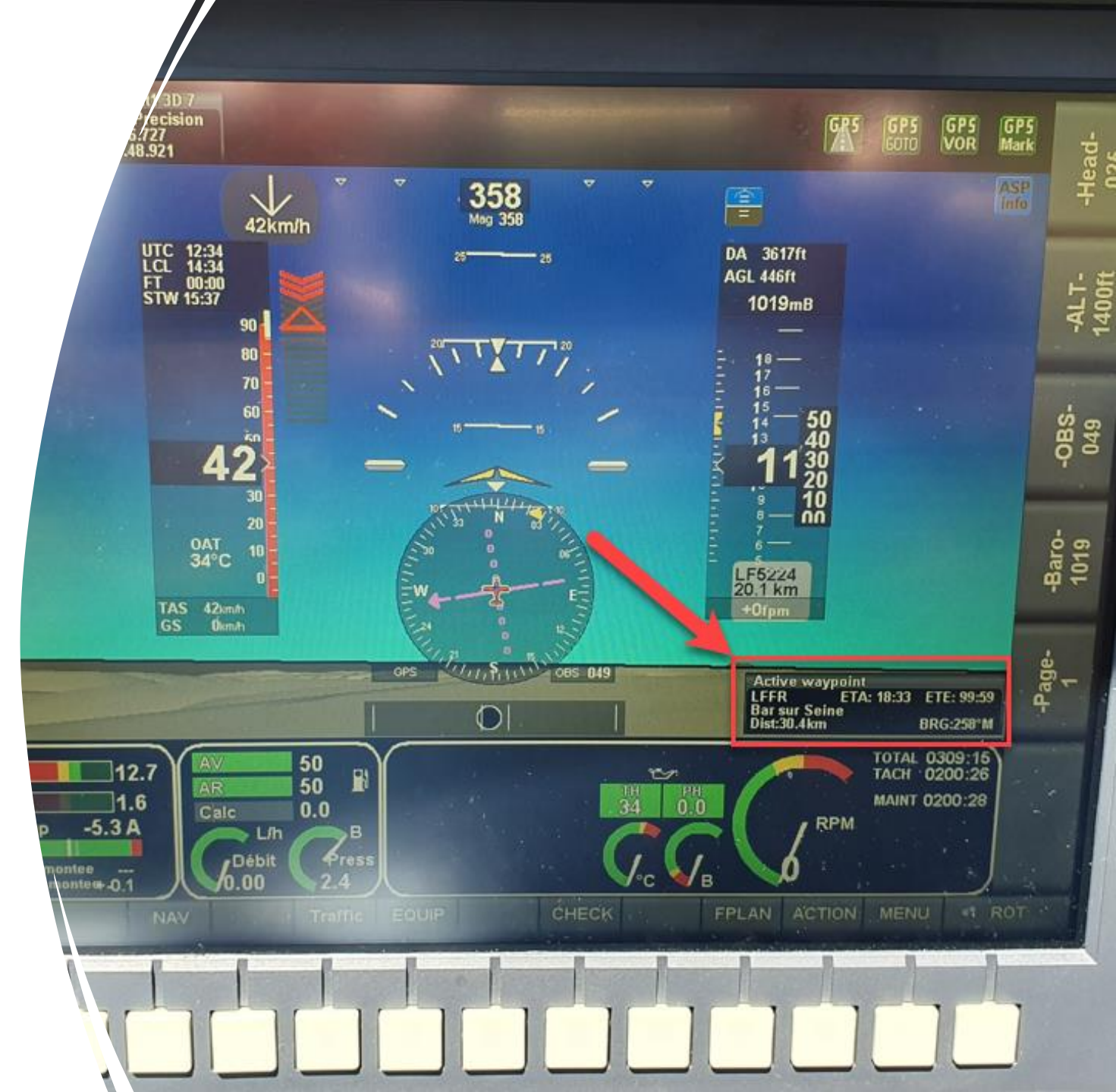

# Mettre fin à une NAV en cours

Pour y mettre fin,

- 1) aller dans le menu « Action »
- 2) En tournant le bouton « Line Up Down » descendre sur la ligne « Cancel goto xxxx »
- 3) Appuyer sur le bouton« Select »

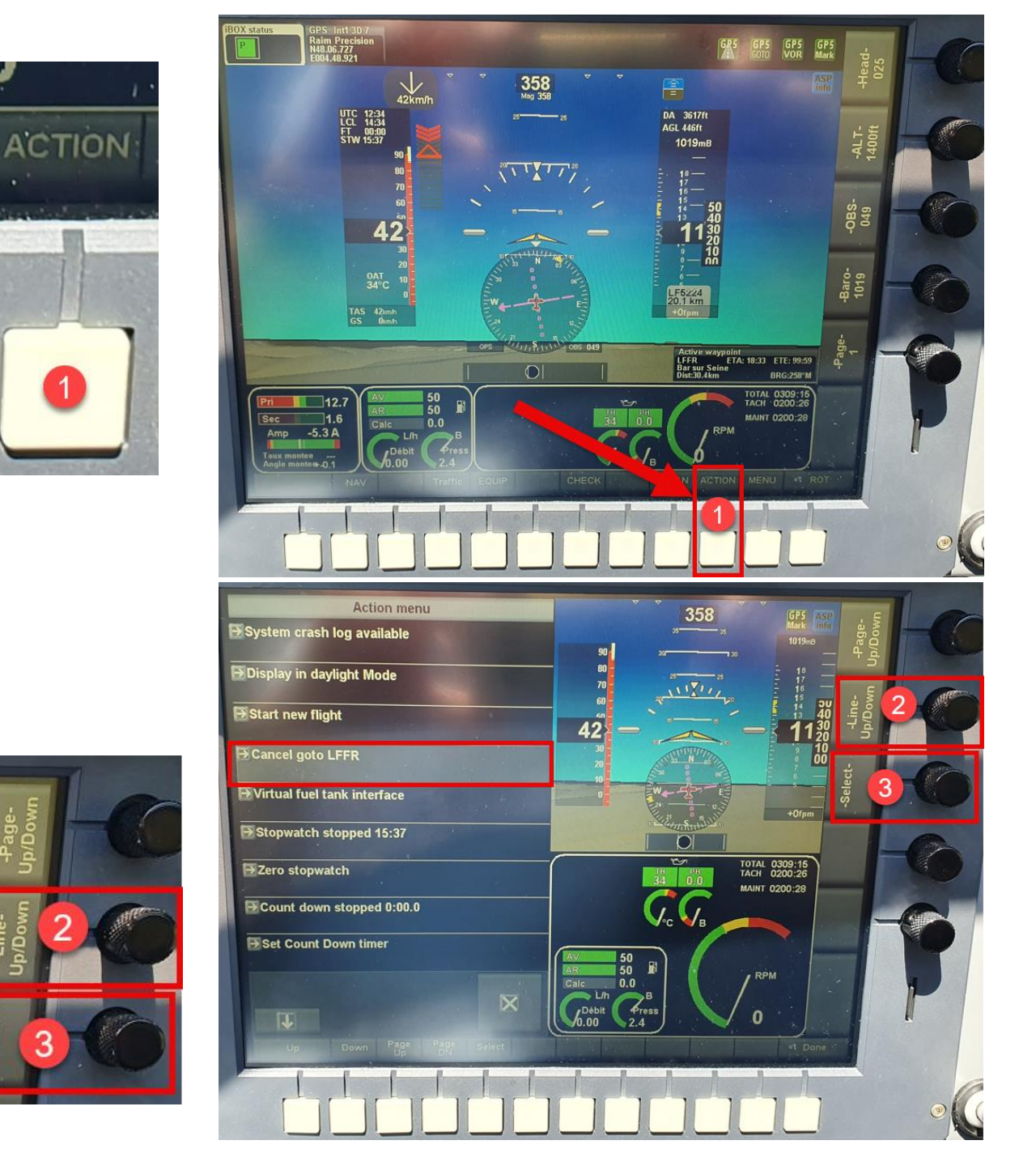

- 1) aller dans le menu « Nav »
- En tournant le bouton « Line Up Down » descendre sur la ligne « Goto waypoint » ou « Nearest airports »
- 3) Appuyer sur le bouton« Select »

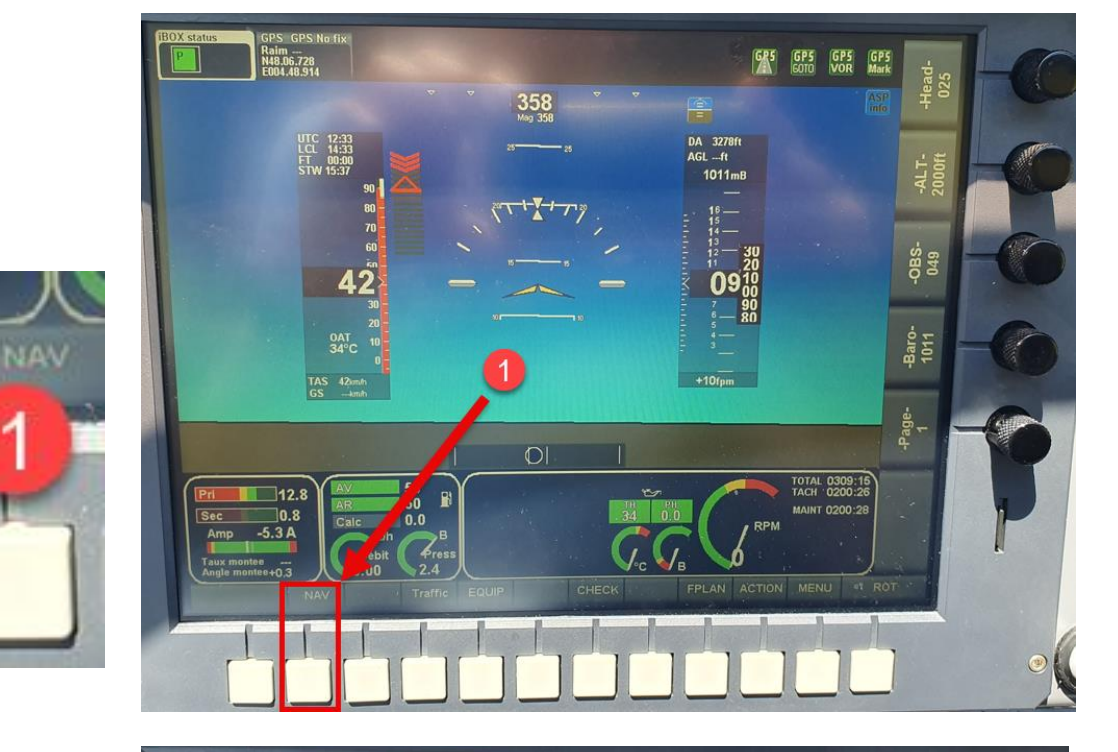

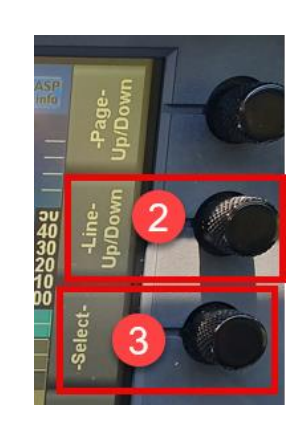

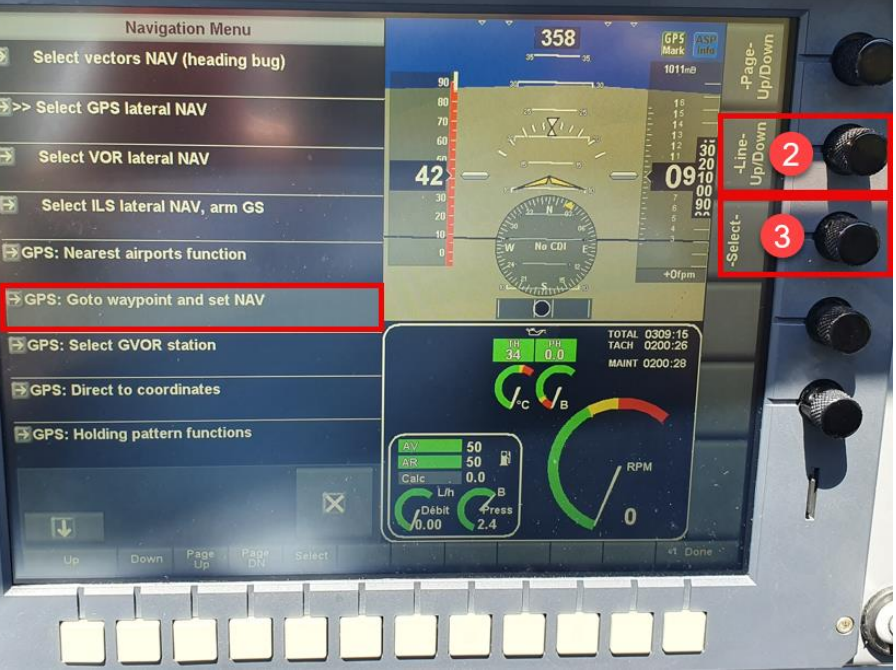

Vous avez ensuite 2 solutions :

- Solution 1 : utiliser les boutons 4 et 5 pour se déplacer d'une ligne à l'autre, d'une page à l'autre puis sélectionner la destination en appuyant sur le bouton 6 « Select »

- Solution 2 : passer par le bouton 7 « search »

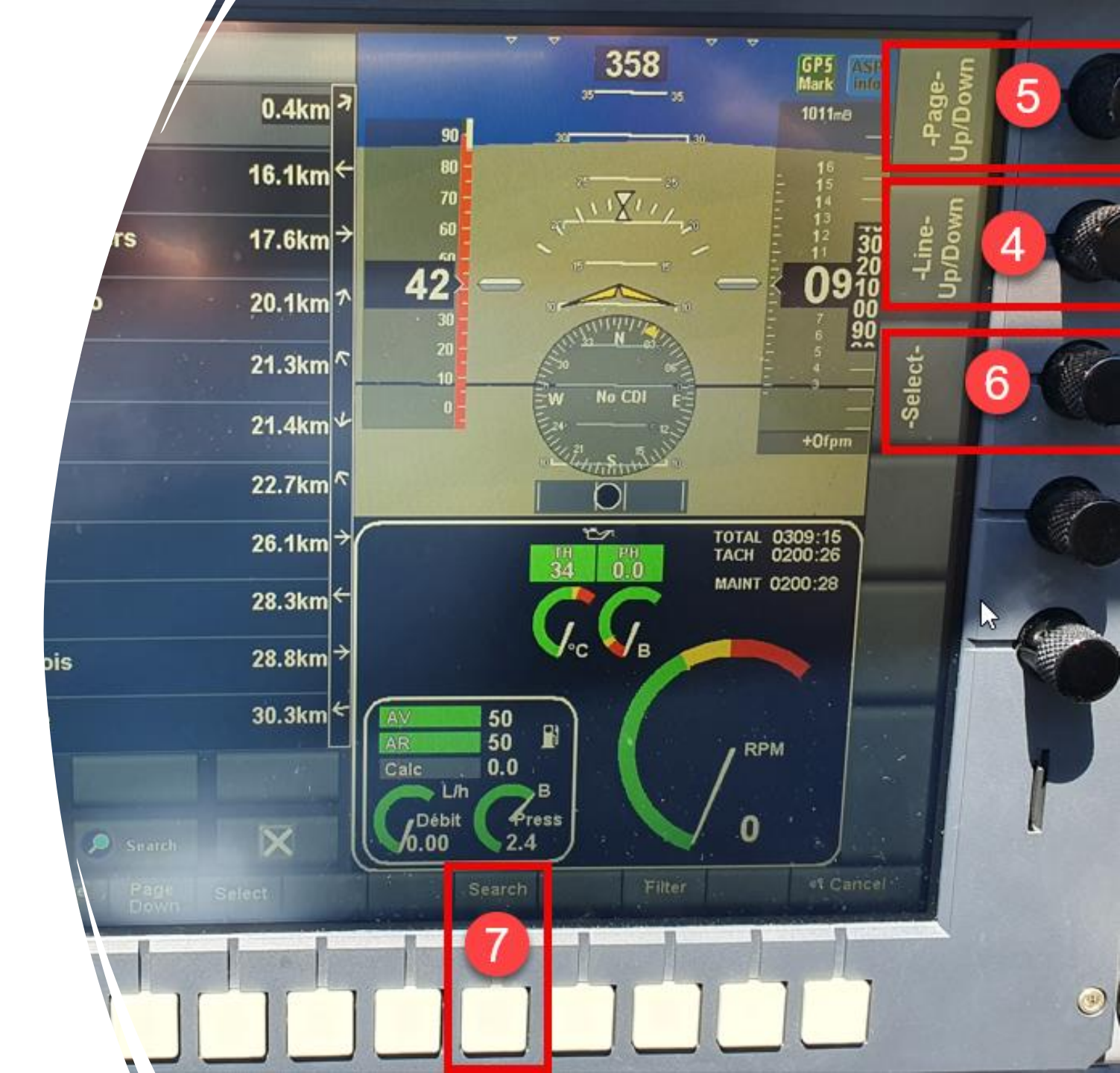

- 1) Taper le nom de la destination à l'aide du clavier tactile.
- 2) Valider avec la touche « Select »
- 🔅 Viser plutôt le bas des « touches » tactiles

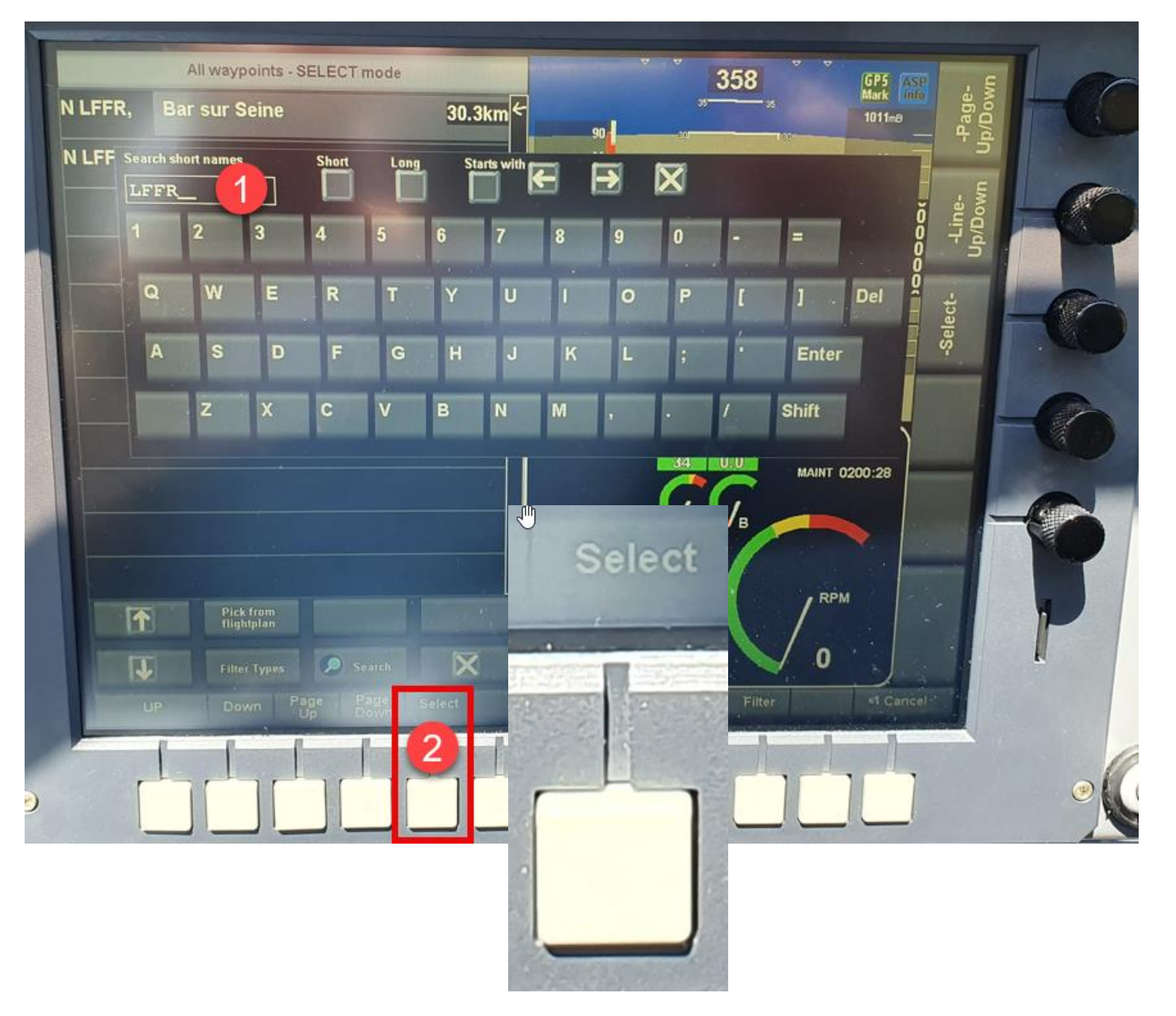

Les infos suivantes s'affichent alors à l'écran :

- Nom de la destination : LFFR
- ETA : estimation du temps pour y arriver
- Dist : Distance en kilomètres et pas en NM !!!
- BRG : Cap à suivre

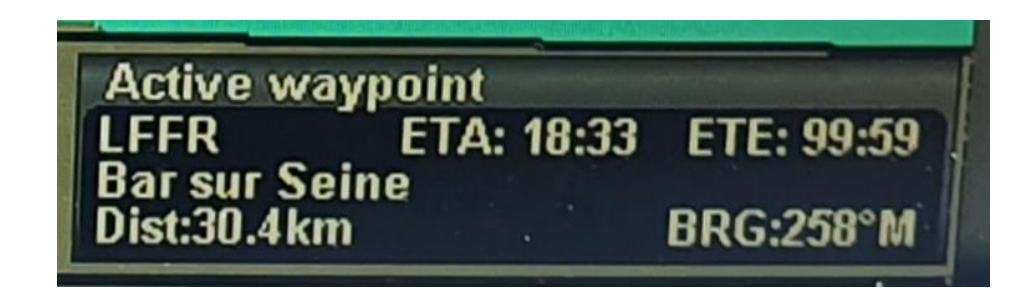

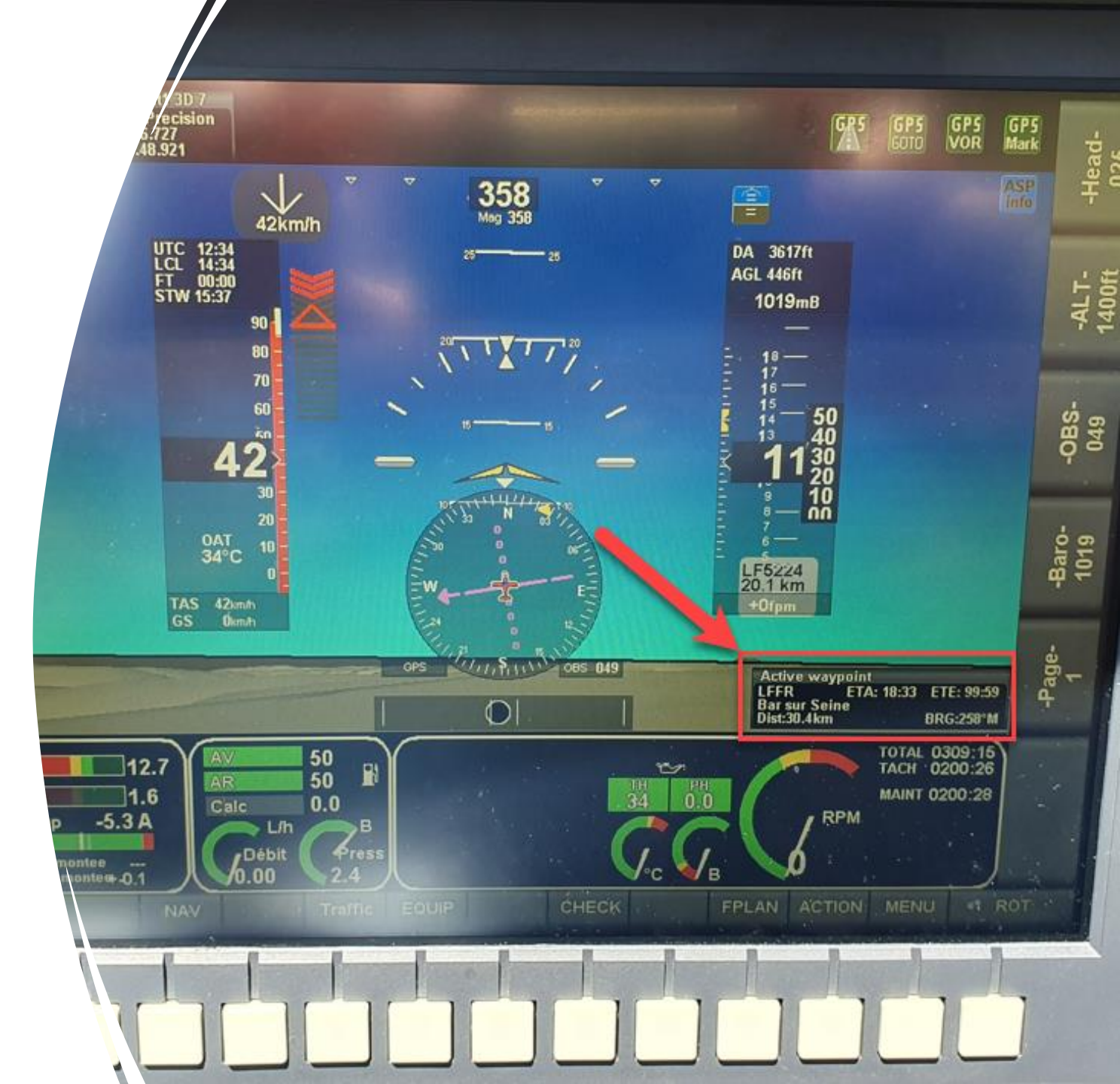

Affichage écran « Afficher la Page Nav »

> Objectif : passer de l'écran « principal » à un écran plus adapté à la navigation

### Affichage écran « Page Nav »

En cours de navigation,

tourner le bouton 1 pour aller jusque la page No3

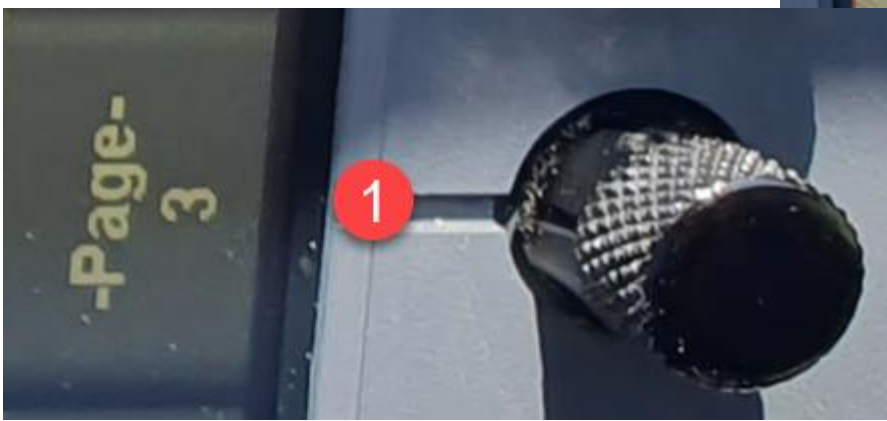

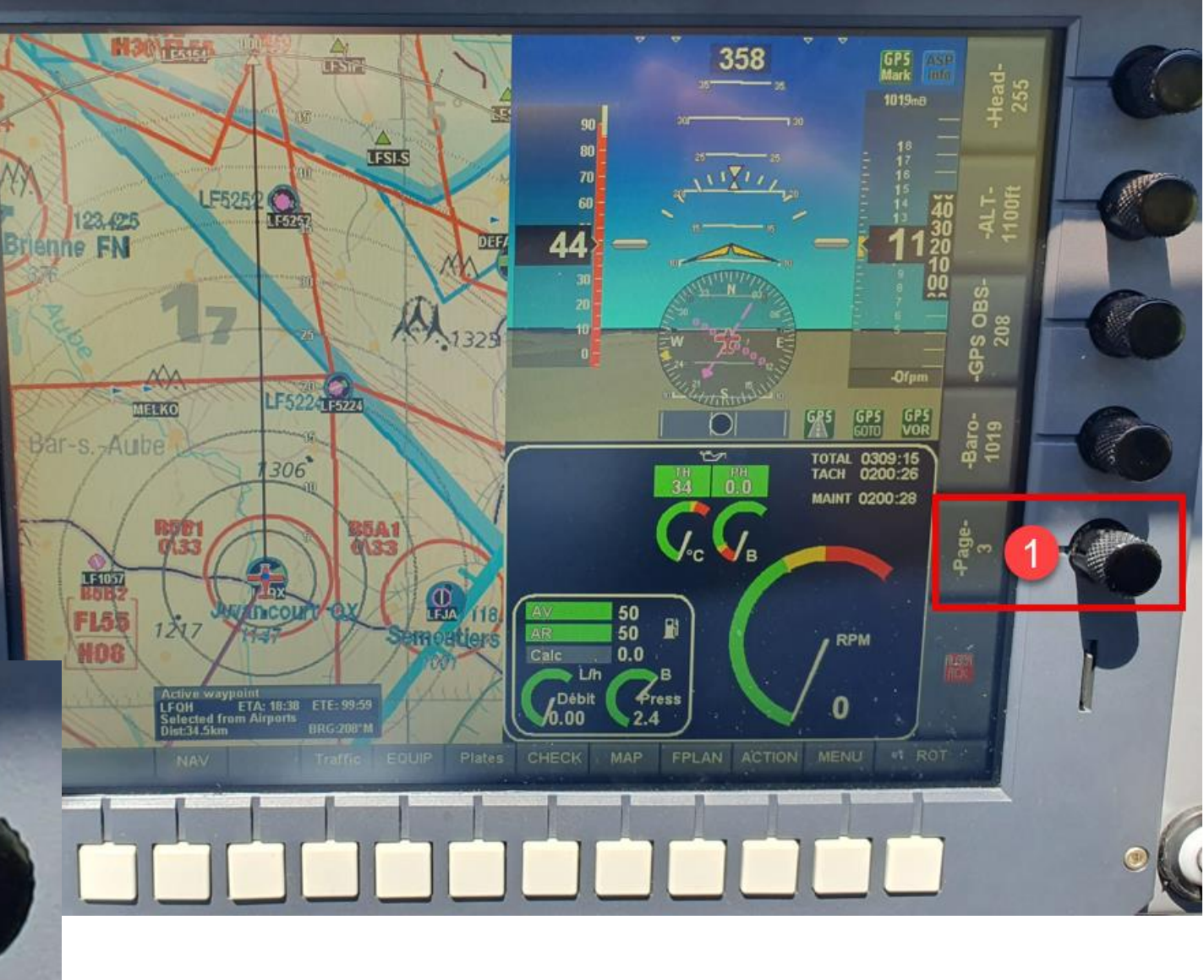

#### Affichage écran « Orienter la carte »

Objectif : passer d'une orientation de la carte vers le nord à une orientation dans la direction de l'avion (et inversement)

### Affichage écran « Orienter la carte »

MAP

Aller dans le menu « MAP »

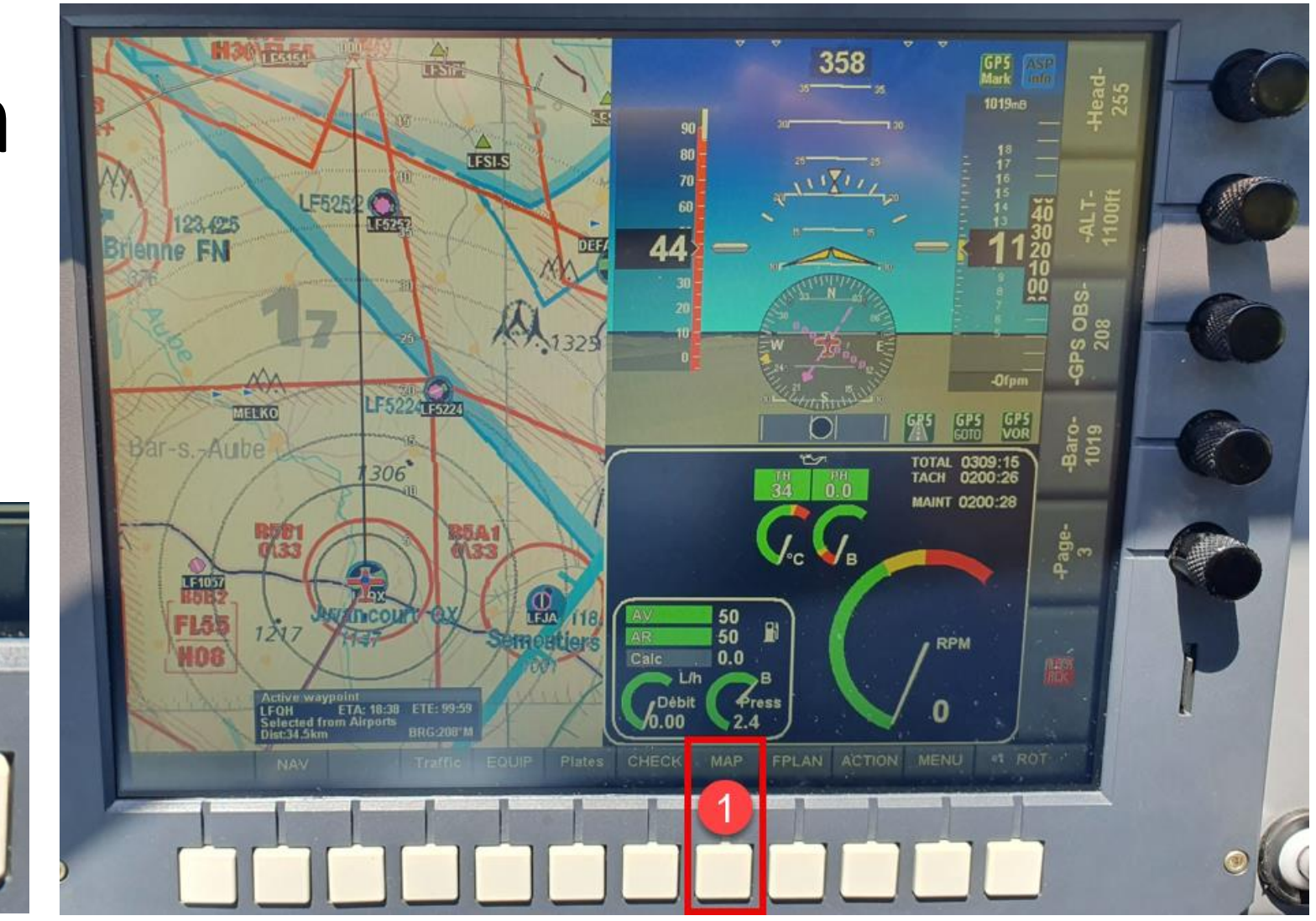

#### Affichage écran « Orienter la carte »

A l'aide du bouton 1, descendre jusque la ligne « Map Mode » et appuyer sur « select » (bouton 2) pour passer du mode « North up » au mode « GPS track up »

Revenir à l'écran principal à l'aide du bouton 3 « Done »

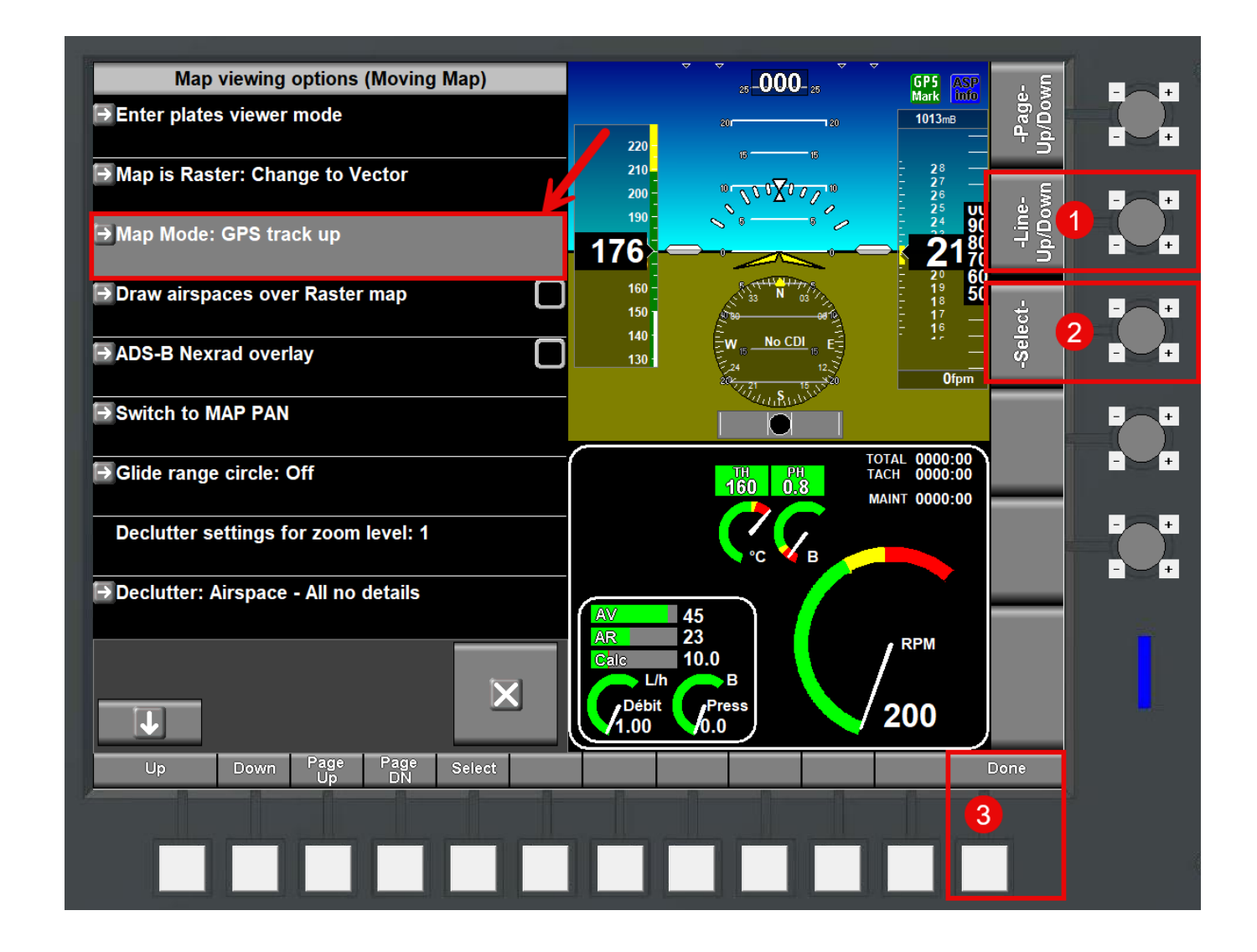

#### Affichage écran « Zoomer / Dézoomer la carte »

#### Affichage écran « Zoomer / Dézoomer la carte »

Etape 1 :

Appuyer sur l'écran quelque part sur la partie carte

Ou

Appuyer 2 fois sur le bouton « ROT »

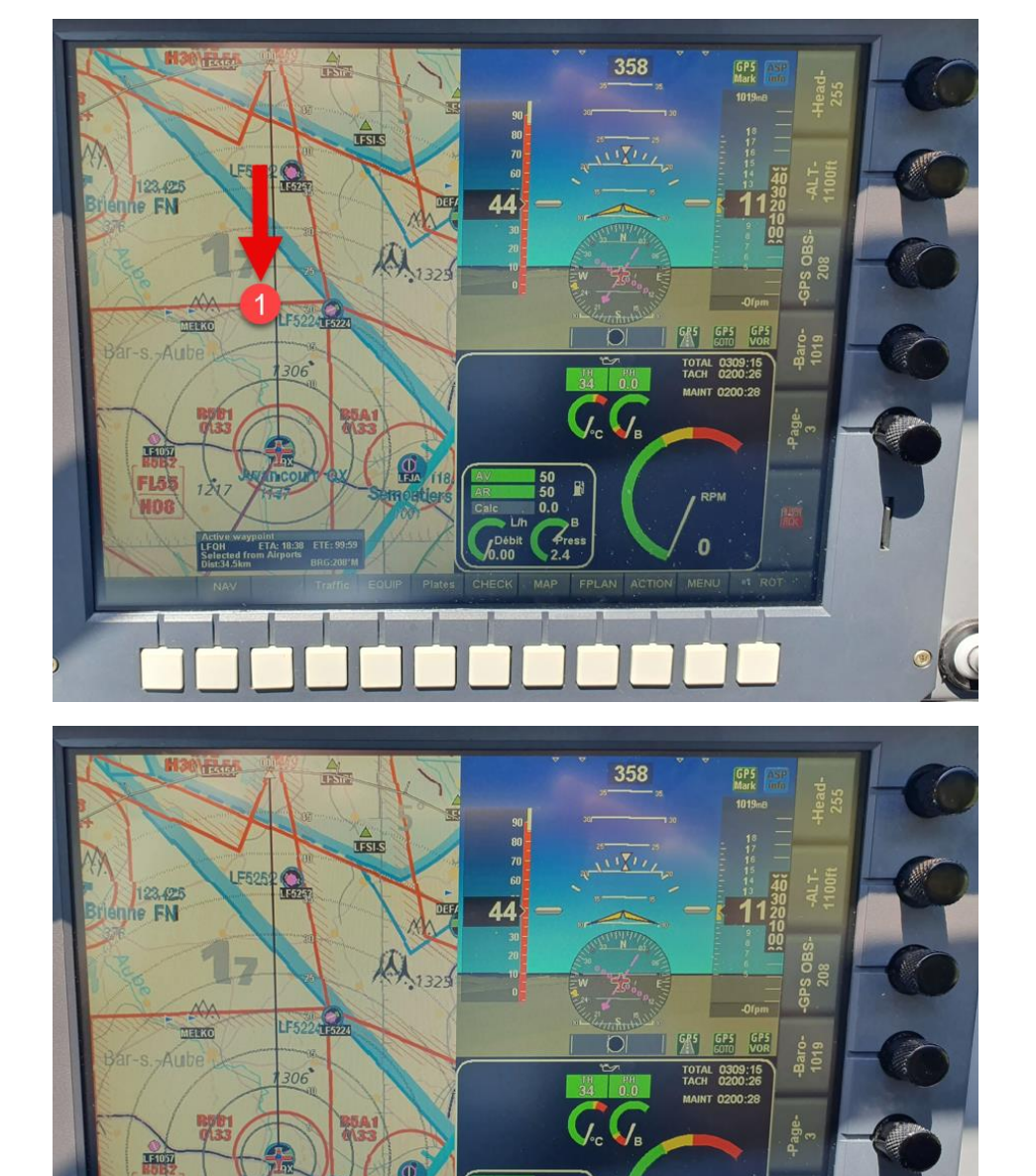

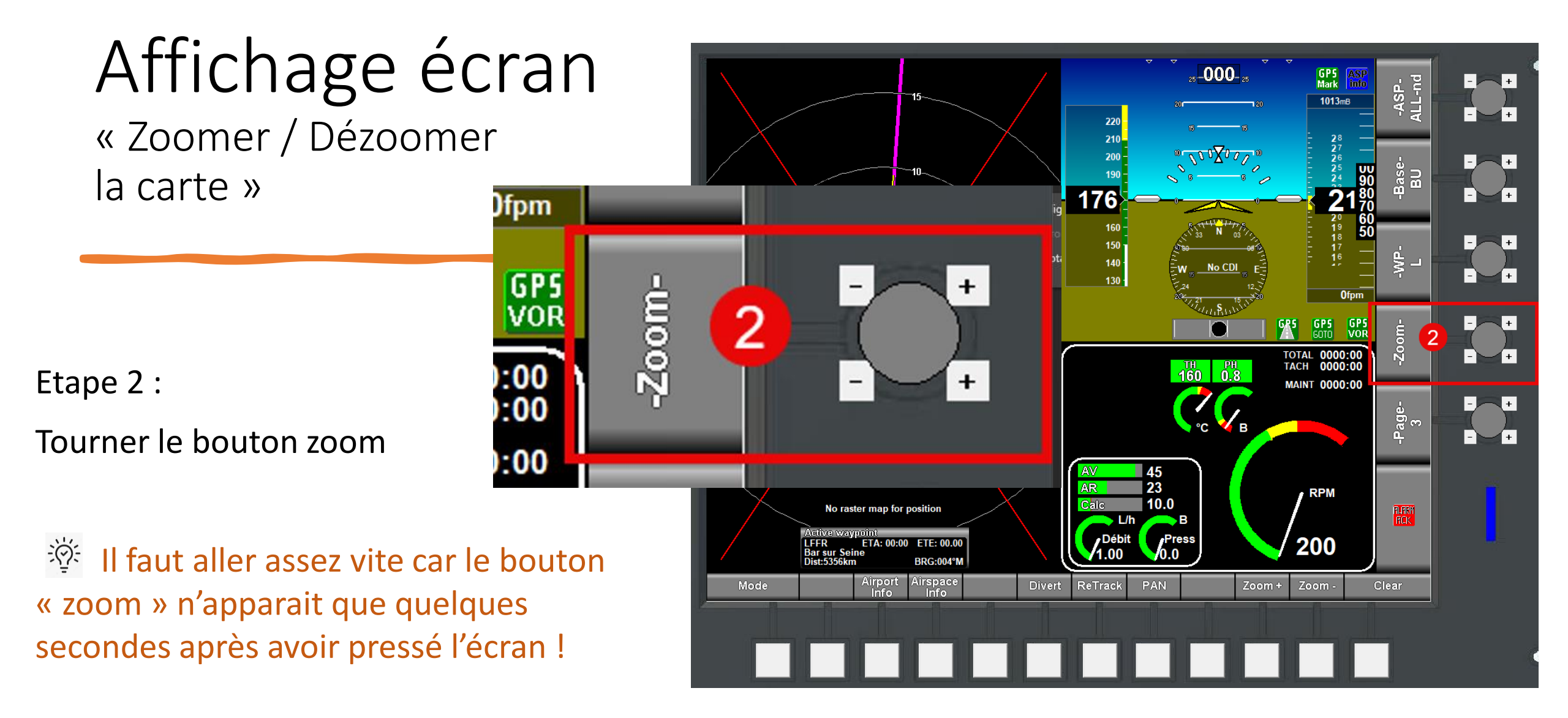

#### Affichage écran « retourner à l'écran principal »

Vous êtes perdu dans les affichages ? Vous n'arrivez plus à sortir de l'affichage en cours ? Affichage écran « retourner à l'écran principal»

Appuyez sur le bouton « Done » jusqu'à en sortir.

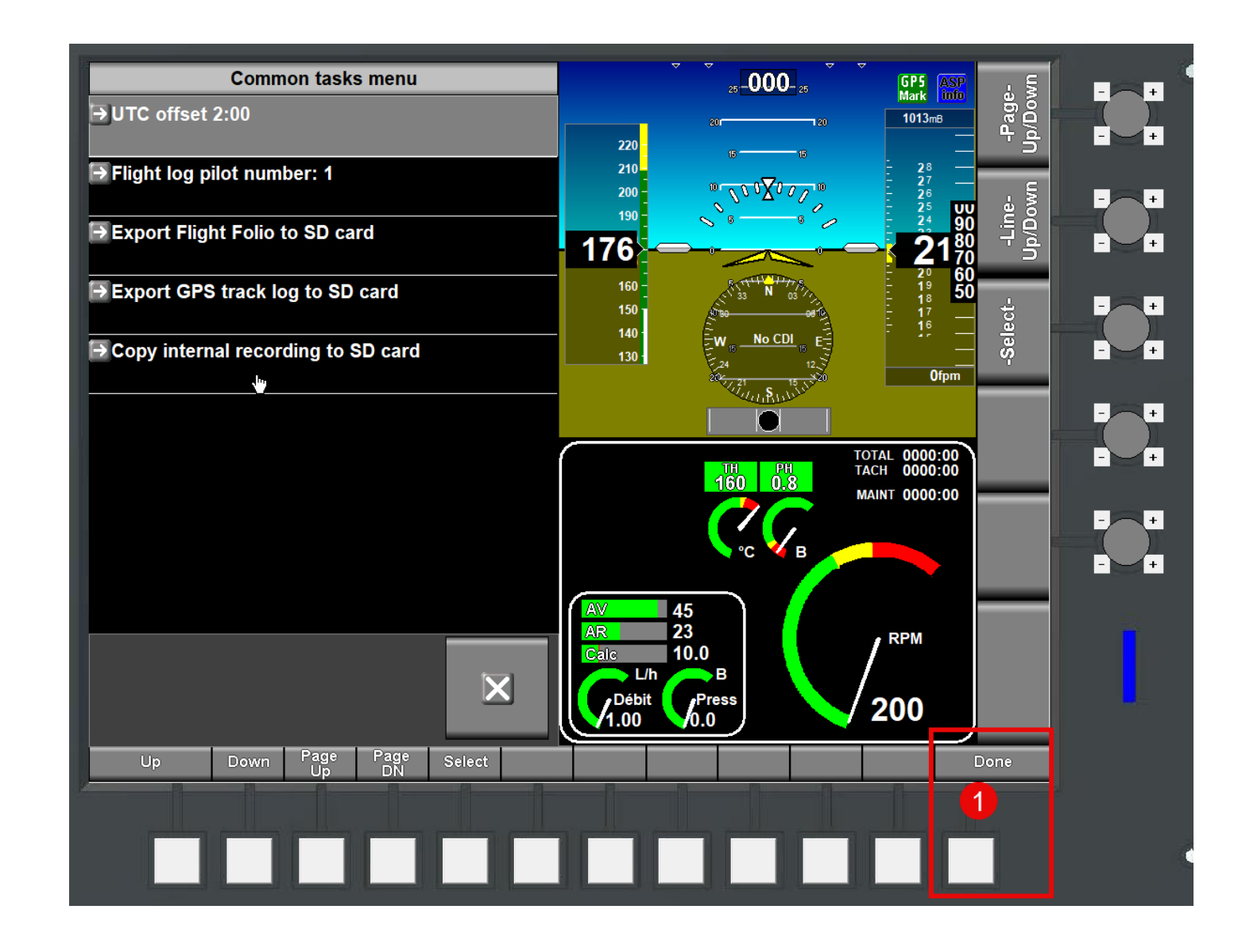

Affichage écran « retourner à l'écran principal»

Vous avez pressé l'écran au mauvais endroit et vous voulez en sortir ?

Appuyez sur la croix ou sur « Cancel »

| N AGGQ, Ontong Java 17645.3km<br>N DGTK, Takoradi 578.5km<br>N DGAA, Kotoka INTL 623.0km<br>N DIAO, Aboisso 704.8km<br>N DIAO, Aboisso 704.8km<br>N DIAP, Abidjan Felix Houphouet Boi 729.1km<br>N DBBB, Cadjehoun 754.2km<br>N DGSI, Kumasi 766.6km<br>N DIDB, Dabou 769.1km<br>N DIDB, Dabou 769.1km<br>N DIB, Dabou 769.1km<br>N DIB, Dabou 769.1km<br>N DIB, Dabou |         | All waypo <mark>AOA</mark> SELECT mode |                        |                      |
|----------------------------------------------------------------------------------------------------|---------|----------------------------------------|------------------------|----------------------|
| N DGTK, Takoradi 578.5km<br>N DGAA, Kotoka INTL 623.0km<br>N DXXX, Gnassingbe Eyadema INTL 699.0km<br>N DIAO, Aboisso 704.8km<br>N DIAP, Abidjan Felix Houphouet Boi 729.1km<br>N FPST, Sao Tome INTL 746.9km<br>N DBBB, Cadjehoun 754.2km<br>N DIBB, Cadjehoun 754.2km<br>N DIDB, Dabou 769.1km<br>N DIDB, Dabou 769.1km<br>N DIBB, Dabou 769.1km<br>N DIBB, Dabou 769.1km<br>N   | N AGGQ, | Ontong Java                            | 17645.3km →            |                      |
| N DGAA, Kotoka INTL 623.0km<br>N DXXX, Gnassingbe Eyadema INTL 699.0km<br>N DIAO, Aboisso 704.8km<br>N DIAP, Abidjan Felix Houphouet Boi 729.1km<br>N FPST, Sao Tome INTL 746.9km<br>N DBBB, Cadjehoun 754.2km<br>N DGSI, Kumasi 766.6km<br>N DIDB, Dabou 769.1km<br>N DIMM, Murtala Muhammed 818.2km<br>N DNMM, Murtala Muhammed 818.2km<br>N DNMM, Murtala Muhammed 818.2km<br>N DOWN Page Page Select Cancel 1                                                                                                    | N DGTK, | Takoradi                               | 578.5km <sup>소</sup>   |                      |
| N DXXX, Gnassingbe Eyadema INTL 699.0km<br>N DIAO, Aboisso 704.8km<br>N DIAP, Abidjan Felix Houphouet Boi 729.1km<br>N FPST, Sao Tome INTL 746.9km<br>N DBBB, Cadjehoun 754.2km<br>N DGSI, Kumasi 766.6km<br>N DIDB, Dabou 769.1km<br>N DINMM, Murtala Muhammed 818.2km<br>N DNMM, Murtala Muhammed 818.2km<br>N DINMM, Murtala State of the search Filter Cancel<br>UP Down Page Page Select Search Filter Cancel                                                                                                    | N DGAA, | Kotoka INTL                            | 623.0km <sup>↑</sup>   |                      |
| N DIAO, Aboisso 704.8km<br>N DIAP, Abidjan Felix Houphouet Boi 729.1km<br>N FPST, Sao Tome INTL 746.9km<br>N DBBB, Cadjehoun 754.2km<br>N DGSI, Kumasi 766.6km<br>N DIDB, Dabou 769.1km<br>N DIDB, Dabou 769.1km<br>N DIDB,  | N DXXX, | Gnassingbe Eyadema INTL                | 699.0km <sup>≁</sup>   |                      |
| N DIAP, Abidjan Felix Houphouet Boi 729.1km<br>N FPST, Sao Tome INTL 746.9km<br>N DBBB, Cadjehoun 754.2km<br>N DGSI, Kumasi 766.6km<br>N DIDB, Dabou 769.1km<br>N DIDB, Dabou 769.1km<br>N DNMM, Murtala Muhammed 818.2km<br>Pitter Types Search 10.0<br>UP Down Page Page Select Search Filter Cancel 10                                                                                                    | N DIAO, | Aboisso                                | 704.8km <sup>ㅈ</sup>   |                      |
| N FPST, Sao Tome INTL 746.9km<br>N DBBB, Cadjehoun 754.2km<br>N DGSI, Kumasi 766.6km<br>N DIDB, Dabou 769.1km<br>N DNMM, Murtala Muhammed 818.2km<br>Pick from<br>Filter Types Search Filter Cancel<br>UP Down Page Page Select Search Filter Cancel                                                                                                    | N DIAP, | Abidjan Felix Houphouet Bo             | i 729.1km <sup>r</sup> | 130                  |
| N DBBB, Cadjehoun 754.2km<br>N DGSI, Kumasi 766.6km<br>N DIDB, Dabou 769.1km<br>N DNMM, Murtala Muhammed 818.2km<br>Pitek from<br>Highplan<br>Filter Types Search 10.0<br>UP Dowr Page Page Select Search Filter Cancel<br>1                                                                                                    | N FPST, | Sao Tome INTL                          | 746.9km <sup>→</sup>   |                      |
| N DGSI, Kumasi<br>N DIDB, Dabou<br>N DIDB, Dabou<br>N DNMM, Murtala Muhammed<br>188.2km<br>Pick from<br>Hiter Types<br>Search<br>UP<br>Down<br>Page<br>Down<br>Page<br>Down<br>Select<br>100<br>000<br>00<br>00<br>00<br>00<br>00<br>00<br>00                                                                                                    | N DBBB, | Cadjehoun                              | 754.2km 7              | TH PH TACH 0000:00   |
| N DIDB, Dabou 769.1km<br>N DNMM, Murtala Muhammed 818.2km<br>Pick from<br>Hiter Types Search 1 0.0<br>UP Down Page Page Select Search Filter Cancel<br>1                                                                                                    | N DGSI, | Kumasi                                 | 766.6km个               | MAINT 0000:00        |
| N DNMM, Murtala Muhammed 818.2km <sup>*</sup><br>Pick from<br>flightplan<br>Filter Types Search<br>UP Down Page Page<br>Down Select<br>Search Filter Cancel<br>1                                                                                                    | N DIDB, | Dabou                                  | 769.1km <sup>∧</sup>   |                      |
| Pick from Pick from   Image: Calc 10.0   Image: Calc 10.0                                                                                                    | N DNMM, | Murtala Muhammed                       | 818.2km プ              |                      |
| Filter Types   Search   I   Débit   Press   200     UP   Down   Page   Page   Select   Search   Filter   Cancel     1   UP   Down   Page   Down   Select   Search   Filter   Cancel                                                                                                    |         | Pick from<br>flightplan                |                        | Calc 10.0            |
| UP Down Page Page Select Search Filter Cancel                                                                                                    | J       | Filter Types 📀 Search                  | X1                     | Débit Press 200      |
|                                                                                                    | UP      | Down Page Page<br>Up Down              | Select                 | Search Filter Cancel |
|                                                                                                    |         |                                        | 1 1                    |                      |
|                                                                                                    |         |                                        |                        |                      |

### Affichage écran « Régler la pinnule de cap»

#### Affichage écran « régler la pinnule de cap »

Pour régler la pinnule de cap (point 2), tourner le bouton « Head » (point 1)

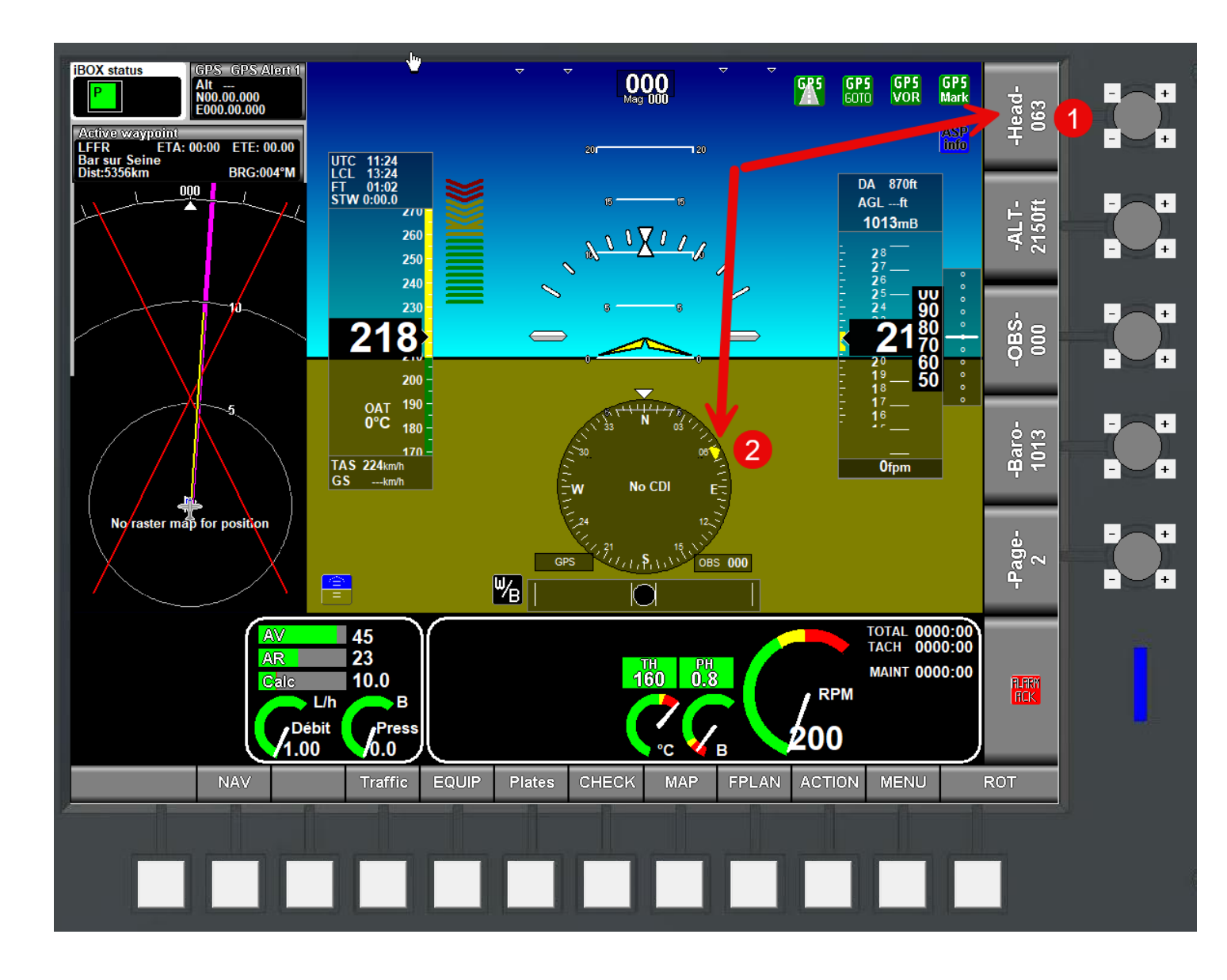

#### Affichage écran « Régler de l'altimètre»

#### Affichage écran « Régler l'altimètre»

Pour régler l'altimètre (la pression atmosphérique), tourner le bouton « Baro » (point 1)

Ne pas confondre le réglage de l'altimètre
(pression atmosphérique) exécuté avec le bouton
« Baro » et le réglage de la pinnule de l'altimètre

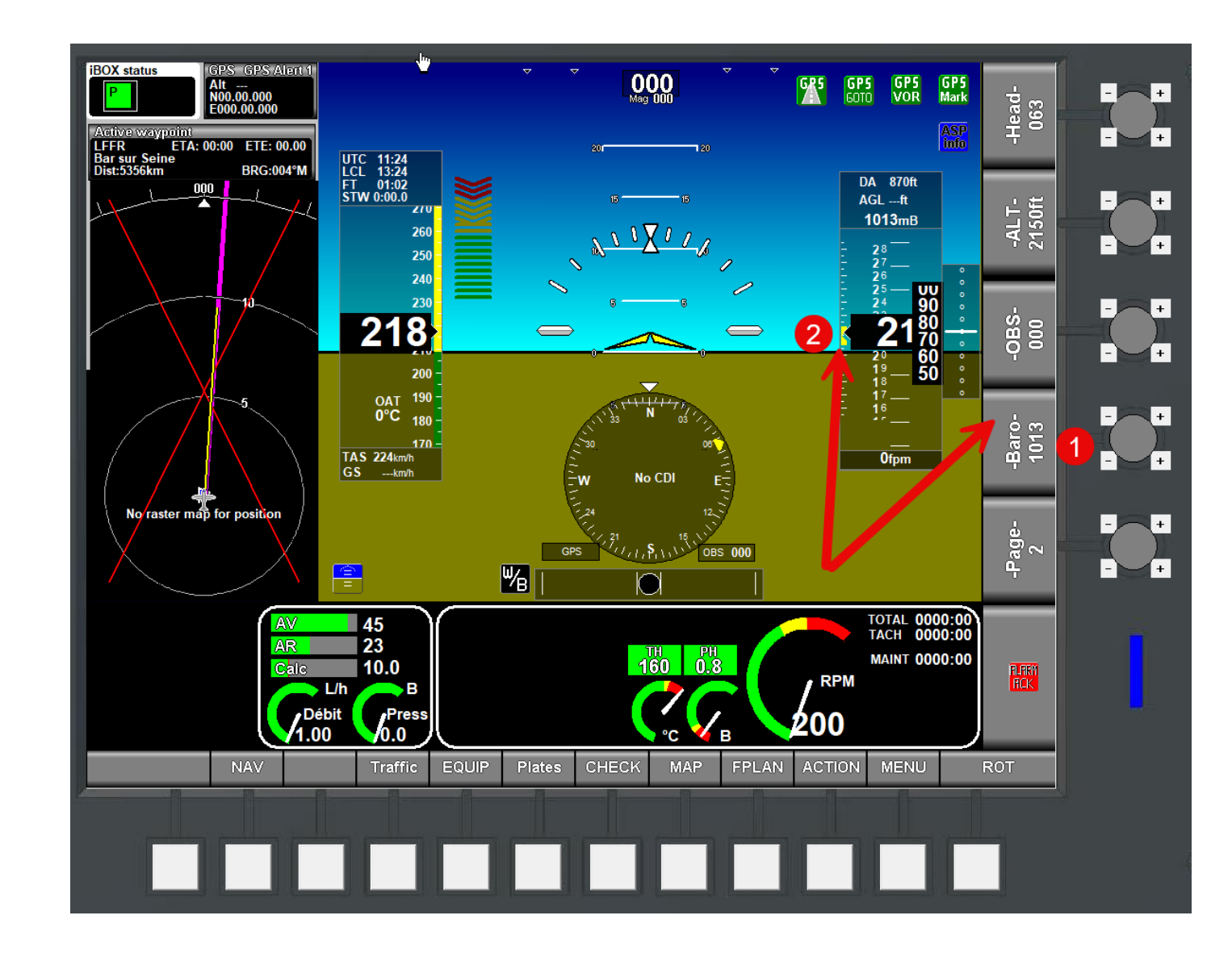

#### Affichage écran « régler la pinnule de

l'altimètre»

Pour régler la pinnule de l'altimètre, le petit repère jaune (Point 2), tourner le bouton « Alt » (point 1)

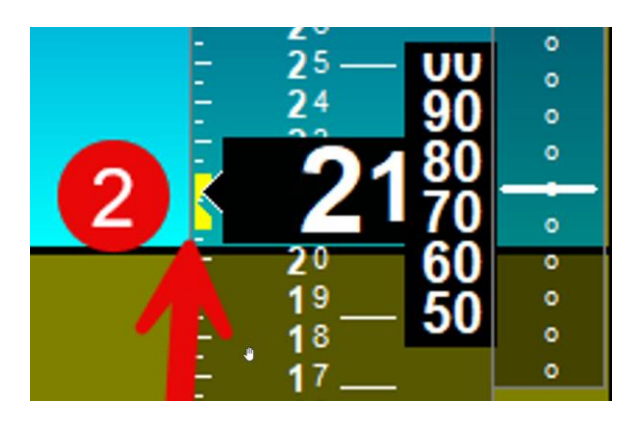

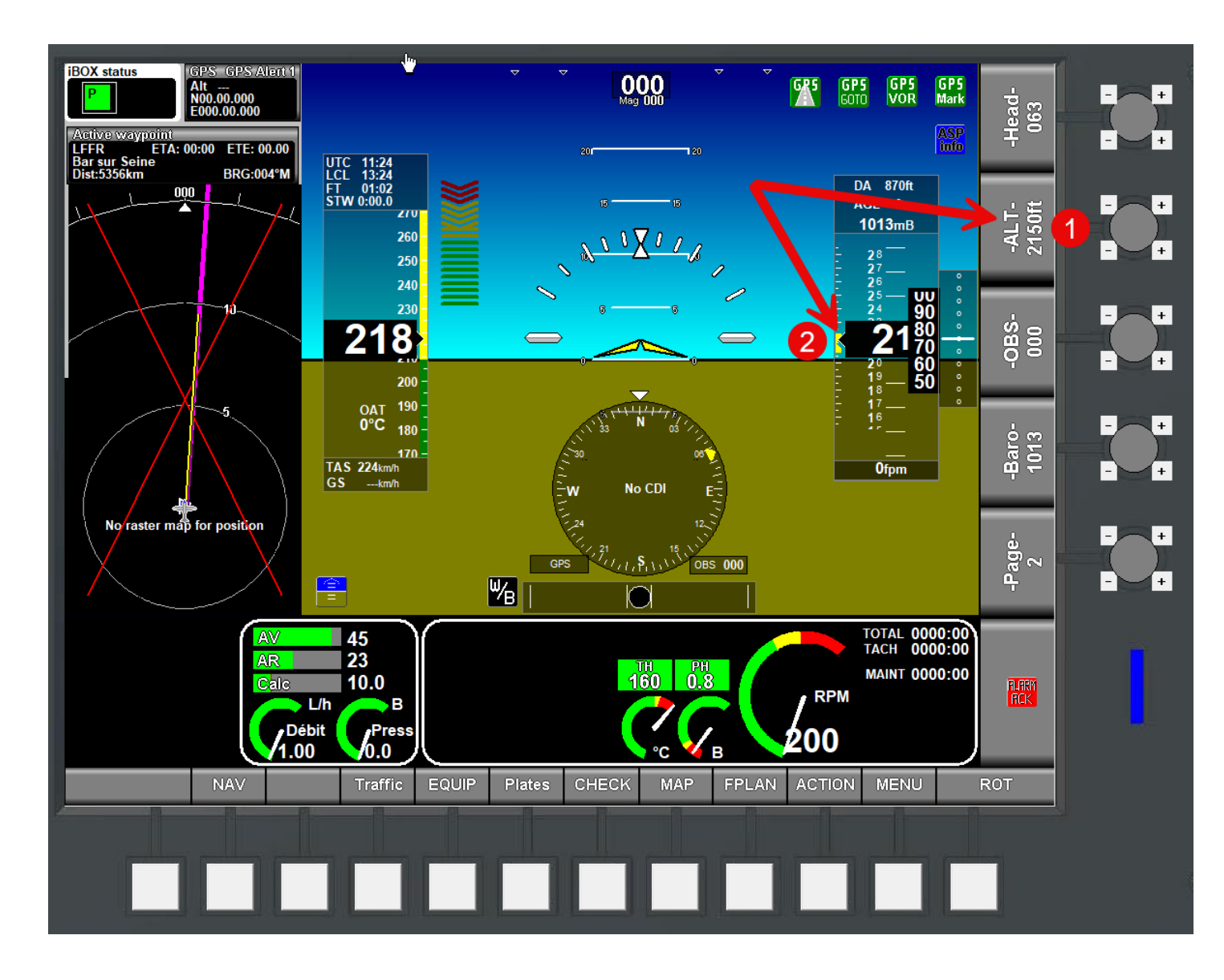